# Physical to Virtual (P2V)

- Migrating a physical server's operating system (OS), applications, and data from that physical server to a virtual-machine guest hosted on a virtualized platform wikipedia
  - Hot migration
    - Source system is in running state
    - Recommended for static data, not good for mail server, SQL server
  - Cold migration
    - Source system is offline
- Clonezilla only works for cold migration

#### P2V

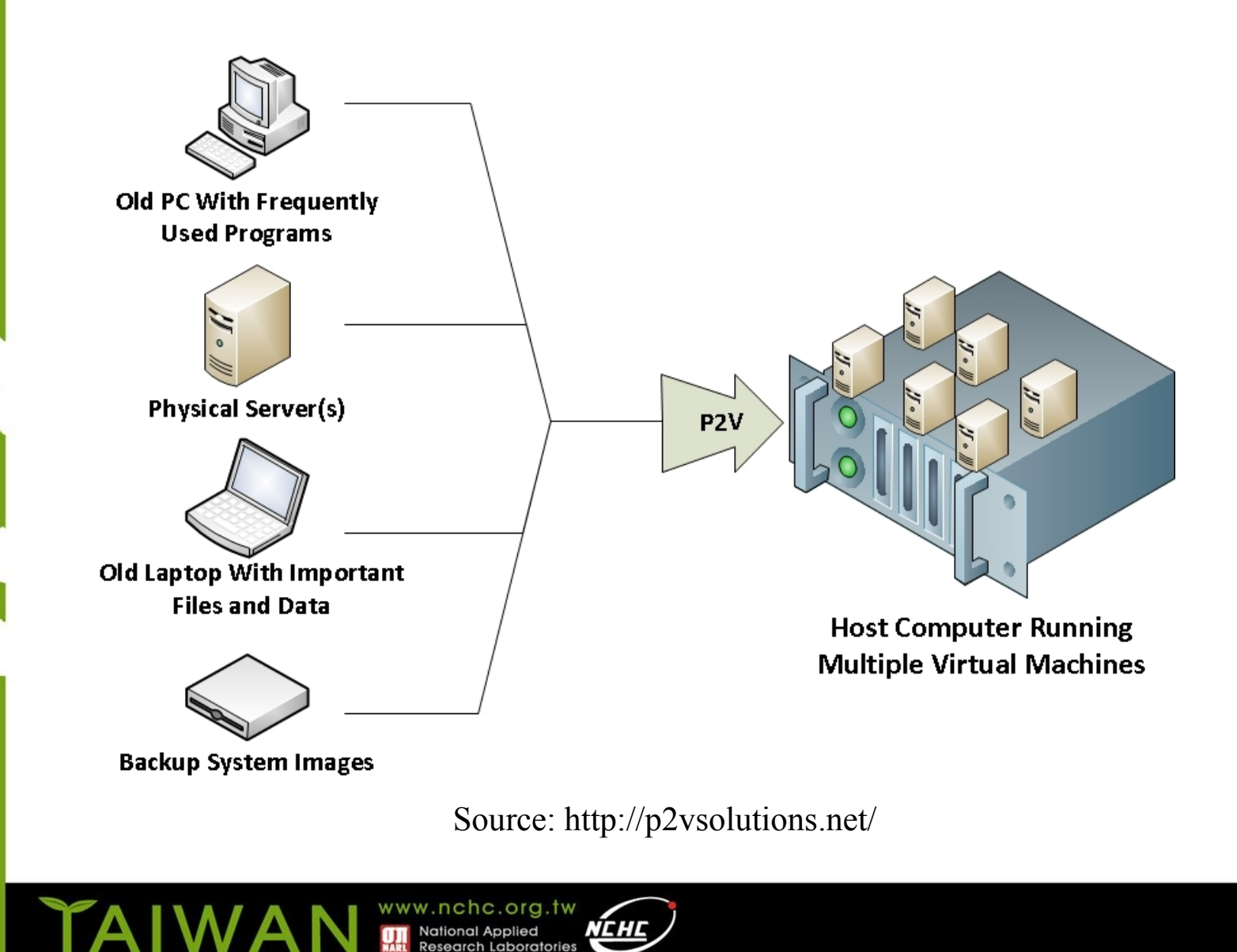

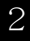

### P2V - 3 steps

#### 1. Decide the destination VM

- Install the required drivers of VM on source machine (physical side)
- 2. Create VM
- 3. Migrate

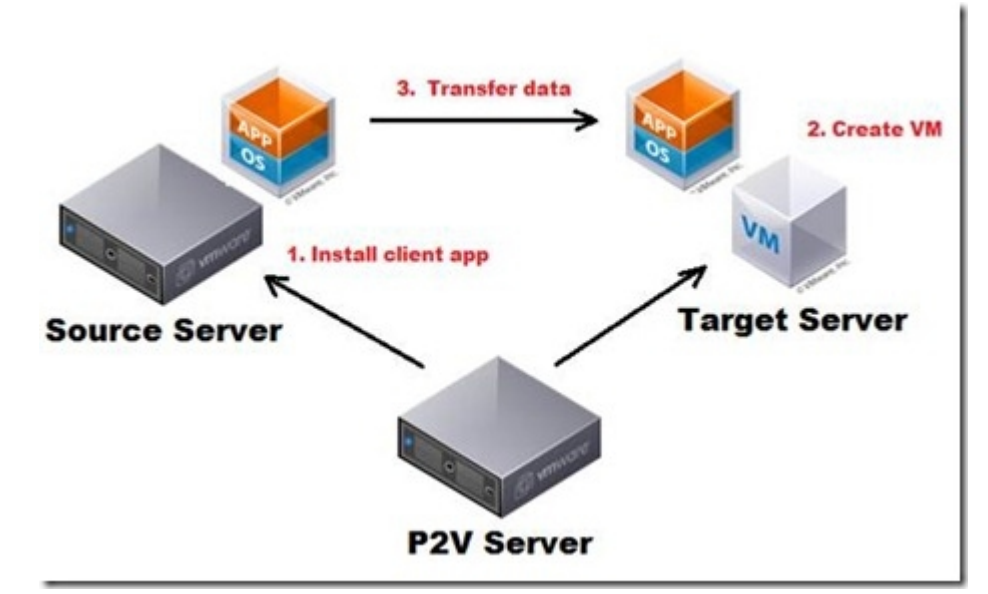

Source http://planetvm.net/blog/?p=2108

## Which Software Shall I Use?

- No clear answer, Every P2V software has its own strengths and weaknesses.
  - VMWare vCenter Convert
  - Virt-P2V
  - OpenQRM

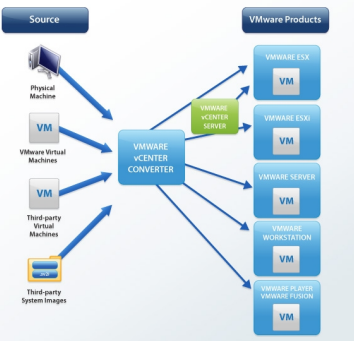

• Clonezilla can also be used to perform P2V, i.e. in the step 3 "migrate" in the previous page.

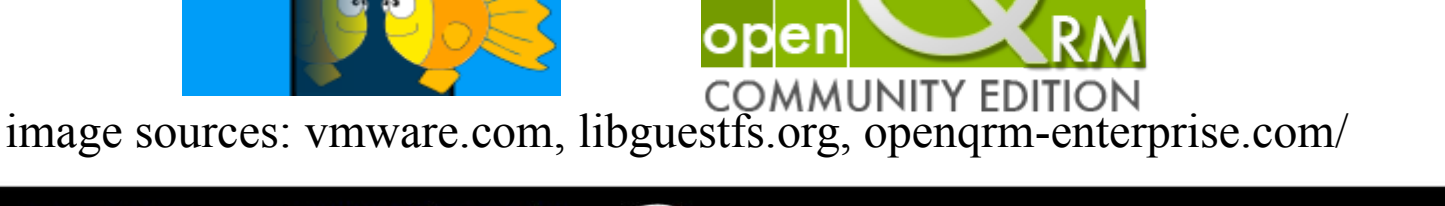

### P2V by Clonezilla live Physical machine side

- Basic ideas
  - Before migrating, make sure the OS on the physical machine has the required drivers for the virtual machine which you want to move to.
- OS
  - GNU/Linux
    - Initrd is important
  - MS Windows
    - Sysprep

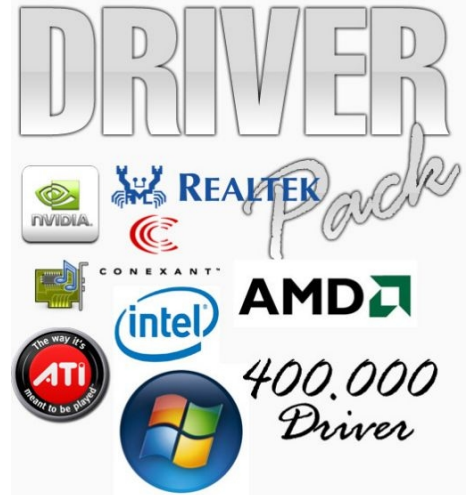

Image source: http://img21.imageshack.us/img21/9902/400mildrivers.jpg

### Virtual Machine Side For x86/x86-64

- KVM/QEMU
- Xen
- VirtualBox

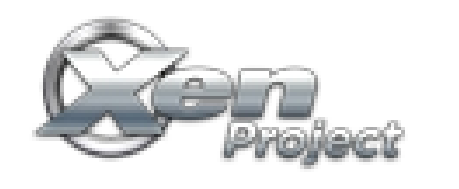

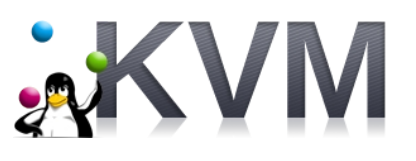

- https://www.virtualbox.org/wiki/Migrate\_Windows
  - Make use of "MergeIDE" before migrating
- Enable "CPU PAE" and "IO APIC"
- VMWare (Workstation, Fusion, Player, ESX...)

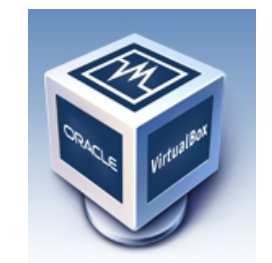

#### **m**ware<sup>®</sup>

Image sources: linux-kvm.org, xenproject.org, www.virtualbox, vmware.com

#### "Migrate" by Clonezilla

- Once step 1 and step 2 are done, you can migrate the system by Clonezilla:
  - 1. Imaging Ref: http://clonezilla.org/clonezilla-live-doc.php
    - Physical → Image → Restore to Virtual machine
    - Recovery iso/zip  $\rightarrow$  CD or USB flash drive

Clonezilla – Opensource Clone System (OCS): Select mode \*Clonezilla is free (GPL) software, and comes with ABSOLUTELY NO WARRANTY\* This software will overwrite the data on your hard drive when restoring! It is recommended to backup important files before restoring!\*\*\* ///Hint! From now on, if multiple choices are available, you have to press space key to mark your selection. An asterisk (\*) will be shown when the selection is done/// saveparts Save\_local\_partitions\_as\_an\_image Exit. Enter command line promot exit Clonezilla – Opensource Clone System (OCS): Select mode \*Clonezilla is free (GPL) software, and comes with ABSOLUTELY NO WARRANTY\* <0k> This software will overwrite the data on your hard drive when restoring! It is recommended to backup important files befor∉ restoring/\*\*\* ///Hint! From now on, if mul⁄tiple choi⊄es are available, you have to press space key to mark your selection. An asterisk/ (\*) will be shown when the selection is done/// Save\_local\_disk\_as\_an\_image savedisk Øave\_local\_partitions\_as\_an\_image Restore\_an\_image\_to\_local\_disk Restore\_an\_image\_to\_local\_partitions restoreparts 1-2-mdisks Restore\_an\_image\_to\_multiple\_local\_disks recovery-iso-zip 🖊 Create\_recovery\_Clonezilla\_live chk-img-restorable Check\_the\_image\_restorable\_or\_not cvt-img-compression Convert\_image\_compression\_format\_as\_another\_image exit Exit. Enter command line prompt WAN <0k> <Cancel>

#### P2V "migrate" by Clonezilla

- 2. Cloning Ref: http://clonezilla.org/clonezilla-live-doc.php
  - Physical A  $\rightarrow$  local  $\rightarrow$  Virtual B
  - Physical A  $\rightarrow$  network  $\rightarrow$  Virtual B

Clonezilla – Opensource Clone System (OCS) \*Clonezilla is free (GPL) software, and comes with ABSOLUTELY NO WARRANTY\* This software will overwrite the data on your hard drive when cloning! It is recommended to backup important files on the target disk before you cloning!\*\*\*

| disk_to_local_disk  | <pre></pre>                                          |
|---------------------|------------------------------------------------------|
| disk_to_remote_disk | local_disk_to_remote_disk_clone                      |
| part_to_local_part  | local_partition_to_local_partition_clone             |
| part_to_remote_part | <pre>local_partition_to_remote_partition_clone</pre> |
| exit                | Exit. Enter command line prompt                      |

<0k>

<Cancel>

- Disk size:
  - Expert mode, choose "-k1" to create the partition table proportionally
  - Make sure the disk size is big enough

www.nchc.org.tw

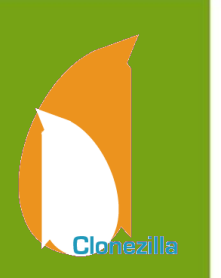

### P2V by Clonezilla on Youtube

- Clonezilla restore from ISO, P2V
  - http://www.youtube.com/watch?v=EMT81bgZMPA
- CentOS / RHEL Linux Virtualization Part 1/3 : Creating VMWare Disk Partition using Clonezilla
  - http://www.youtube.com/watch?v=21QTnVw\_EHo
- CentOS / RHEL Linux Virtualization Part 2/3: image migration to VMWare using Clonezilla - NFS
  - http://www.youtube.com/watch?v=olJSXttInEo

# P2V fails?

- Possible reasons
  - Missing required drivers
    - E.g. "Kernel panic not syncing : Attempted to kill init!"
    - No required modules in initrd
    - Rescue mode then mkinitrd –v –f initrd-\${kver}.img \${kver}
  - Wrong arch, e.g. AMD64 OS  $\rightarrow$  i686 VM
  - MAC address of network card
    - Network is down. Service fails to start
  - Serial number of proprietary software depends on hardware.